# DVR / IP CAMERA NETWORK SETTING

## 1. What is the PHYSICAL & VIRTUAL IP address?

Under networking environment, several sets of numbers are used to identify each single networking device (PC/DVR/IPCAMERA/ROUTE & etc). These number sets are not only for single network identification purpose but also acting as an interchange or a crossway on the road. This is why we hear terms like IP address, mask, gateway, DNS and so on.

Since the number of IP addresses is limited, there are two different kinds of IP: Virtual IP and Physical IP:

PHYSICAL IP: Means we could access to this device directly on the internet.

VIRTUAL IP: Means this IP using behind the ROTUE (ACCESS POINT), most user using. And we could found the IP address header as <u>10.x.x.x</u> or <u>172.16.x.x</u> or <u>192.168.x.x</u> will be virtual IP address, in most situations using <u>192.168.x.x</u>.

IANA (Internet Assigned Number Authority) suggest virtue/private IP address

| IP          | MASK          | IP ADDRESS RANGE            |
|-------------|---------------|-----------------------------|
| 10.0.0.0    | 255.0.0.0     | 10.0.0.1 10.255.255.254     |
| 172.16.0.0  | 255.240.0.0   | 172.16.0.1 172.31.255.254   |
| 169.168.0.0 | 255.255.255.0 | 192.168.0.1 192.168.255.254 |

Under private network if went network device connect to each other, at least <u>IP</u> <u>Address</u> & <u>MASK</u> & <u>GATEWATY</u> must be set. The <u>last IP address number</u> must differ from each other, but <u>Subnet mask</u> & <u>Default gateway</u> will be same.

## 2. How to set my own PC / DVR / IP CAMERA network setting?

**PC (WIN XP)->** START -> Control Panel -> Network and Internet Connections -> Network Connections -> Double click on Local Area Connection # -> Properties -> Key in following address -> OK

| 🕹 Local Area Connectior Properties 🛛 🔹 🔀                                  | Internet Protocol (TCP/IP) Properties                                                                                                    |
|---------------------------------------------------------------------------|----------------------------------------------------------------------------------------------------|
| General Authentication Advanced                                           | General                                                                                                    |
| Connect using:  Realtek RTL8139/810x Family Fast E                        | You can get IP settings assigned automatically if your network supports<br>this capability. Otherwise, you need to ask your network administrator for<br>the appropriate IP settings. |
| This connection uses the following items:                                 | Obtain an IP address automatically                                                                                                    |
| Client for Microsoft Networks                                             | Use the following IP address:                                                                                                    |
| File and Printer Sharing for Microsoft Networks      Boss Reset Scheduler | IP address: 192.168.0.2                                                                                                    |
| Internet Protocol (TCP/IP)                                                | Subnet mask: 255 . 255 . 0                                                                                                    |
| Install                                                                   | Default gateway: 192 . 168 . 0 . 1                                                                                                    |
| Description                                                               | Obtain DNS server address automatically                                                                                                    |
| Transmission Control Protocol/Internet Protocol. The default              | Use the following DNS server addresses:                                                                                                    |
| across diverse interconnected networks.                                   | Preferred DNS server:                                                                                                    |
| Show icon in patification area when connected                             | Alternate DNS server:                                                                                                    |
| Notify me when this connection has limited or no connectivity             | Advanced                                                                                                    |
| Close Cancel                                                              | OK Cancel                                                                                                    |

**DVR / IP CAM** -> IPINSTALLER -> Search Device -> Searched device will list on "Device lists" -> Click on the device to modify / set up -> Submit -> Device Rebooting -> After 30 sec device as set.

| IP Installer V2.0                                                                                                    |                                                                                           | IP Installer V2.0                                                                                                    |                                                             |                                 |          |    |
|----------------------------------------------------------------------------------------------------|-------------------------------------------------------------------------------------------|----------------------------------------------------------------------------------------------------|-------------------------------------------------------------|---------------------------------|----------|----|
| Device lists:                                                                                                    |                                                                                           | Device lists:                                                                                                    |                                                             |                                 |          |    |
| IFCAM/DVR                                                                                                    | Name                                                                                      | IFCAM/DVR                                                                                                    | Name                                                        | IPCA                            | ¶∕DVR    |    |
|                                                                                                    | IP Address                                                                                |                                                                                                    | IP Address                                                  | 192 168                         | 0        | 4  |
|                                                                                                    | Netmask                                                                                   |                                                                                                    | Netmask                                                     | 255 255                         | 255      | 0  |
|                                                                                                    | Gateway                                                                                   |                                                                                                    | Gateway                                                     | 192 168                         | 0        | 1  |
|                                                                                                    | DNS 1                                                                                     |                                                                                                    | DNS 1                                                       | 0 0                             | 0        | 0  |
|                                                                                                    | DNS 2                                                                                     |                                                                                                    | DNS 2                                                       | 0 0                             | 0        | 0  |
|                                                                                                    | Port                                                                                      |                                                                                                    | Port                                                        | 8                               | 0        |    |
|                                                                                                    | MAC                                                                                       |                                                                                                    | MAC                                                         | 00:0F:0D                        | :20:02:3 | 36 |
| You can change Device name. IP addres<br>1) Select the Device you want to make<br>2) Change name. IP. Netmask, and Gate<br>3) Press Submit button or Enter<br>4) Press Search Device to rescan the | t Exit<br>s, and Gateway Address:<br>ochange<br>way on right edit box<br>installed IPCams | Search Device Submit<br>You can change Device name, IP address<br>1) Select the Device you want to make<br>2) Change name, IP. Netnask, and Gatew<br>3) Press Submit button or Enter<br>4) Press Search Device to rescan the i | , and Gateway<br>change<br>ay on right ed<br>nstalled IPCaw | E:<br>Address:<br>dit box<br>as | it .     |    |

3. If dial up to internet via ADSL/HUB, who to connect to each other?

DVR / IP CAMERA can be saved private & physical (PPPoE dial up) IP in the same time, thus we could access to DVR / IP CAMERA from private & physical IP both.

VIRTUE/PRIVATE IP PART (Please refer to above setting parts):

The <u>last IP address number</u> must differ from each other, but <u>Subnet mask</u> & <u>Default gateway</u> will be:

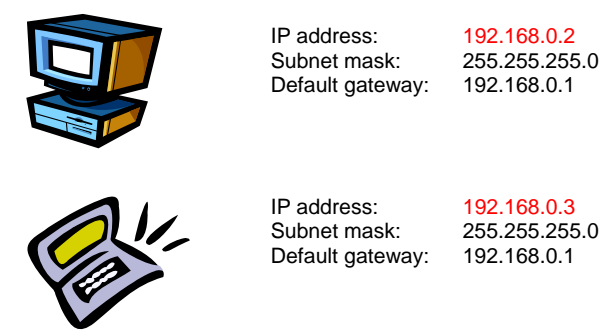

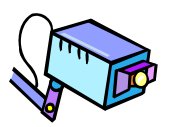

IP address: 192.168.0.4 Subnet mask: 255.255.255.0 Default gateway: 192.168.0.1

## **Dial Up Part:**

**PC (WIN XP)->** <u>START</u> -> <u>Control Panel</u> -> <u>Network and Internet</u> <u>Connections</u> -> <u>Network Connections</u> -> Double click on "<u>Create a new</u> <u>connection</u>" from Network Task item at left side -> Click "<u>Next</u>" on New Connection Wizard -> <u>Connect to the Internet</u> -> <u>Set up my connection</u> <u>manually</u> -> <u>Connect using a broadband connection that requires a user</u> <u>name and password</u> -> Key in ADSL ISP dial up name -> Fill in <u>Username</u> <u>& Password</u> -> a dial up icon created on Network Connections -> press <u>Connect</u> link to internet.

### DVR / IP CAMERA

Open http://192.168.0.4/ on an Internet Explorer address bar, and login into DVR /IP CAMERA:

<u>Configuration</u> -> <u>Network</u> -> scroll down to <u>PPPoE</u> -> fill in ADSL dial up Username & Password -> press <u>Save & Dial Now</u>

| PPPoE          |          | Save & Dial Now |  |  |
|----------------|----------|-----------------|--|--|
| 🗹 Dial On Powe | er Up    |                 |  |  |
|                | Username | ac01418491      |  |  |
|                | Password | •••••           |  |  |

If dial up successfully, related physical IP address setting shown from very bottom.

| PPPAE                    | Disconnect           |
|--------------------------|----------------------|
| Dial On Power Up         |                      |
| Username                 | ac01418491           |
| Password                 |                      |
| Send mail after dialed.  |                      |
| Mail server              |                      |
| Username on mail server  |                      |
| Password                 |                      |
| Sender email             |                      |
| Receiver email           |                      |
| CC email                 |                      |
| Boo email                |                      |
| Subject                  | IP Camera PPP Dialed |
| Subject                  | Sava Satting         |
|                          | Save Setting         |
| Remote IP: 211.78.218.40 |                      |
| DNS 0: 168.95.1.1        |                      |
| DNS 1: 139.175.55.244    |                      |
| DNS 2: 0.0.0.0           |                      |
| Gateway: 211.78.218.40   |                      |
| Net Mask: 255.255.255.0  |                      |

## **DDNS** setup

# Note: DDNS service must be able connect DVR /IP CAMERA from internet directly.

Open http://192.168.0.4/ on an Internet Explorer address bar, and login into DVR /IP CAMERA:

Configuration -> DDNS -> Enable -> Name a UserName for DDNS -> Submit.

| Dynamic DNS        | http://192. | 168.0.4 | 4      |  |
|--------------------|-------------|---------|--------|--|
| 🗢 Enable 🔍 Dischle |             |         |        |  |
| UserName           | IPCAM-DVR   |         |        |  |
| Schedule Update    | 5           |         |        |  |
|                    | State       |         |        |  |
|                    |             |         |        |  |
|                    |             |         | Submit |  |

Schedule Update: Feature of DDNS schedule update is designed for IP products which installed behind the ICS or NAT devices. Update range from every 5 (minutes) to 5000 (minutes) and 0 remain to off.

## Status will show "Updating".

| Dynamic DNS        | http://192.168.0.4 | ļ.     |
|--------------------|--------------------|--------|
| ● Enable ● Disable |                    |        |
| UserName           | IPCAM-DVR          |        |
| Schedule Update    | 5                  |        |
|                    | State              |        |
| Updating           |                    | ~      |
|                    |                    | Submit |

Schedule Update: Feature of DDNS schedule update is designed for IP products which installed behind the ICS or NAT devices. Update range from every 5 (minutes) to 5000 (minutes) and 0 remain to off.

#### Registered to <u>http://IPCAM-DVR.ddns.camddns.com</u> Dynamic DNS http://192.168.0.4

| ● Enable ● Disable            |                       |
|-------------------------------|-----------------------|
| UserName                      | IPCAM-DVR             |
| Schedule Update               | 5                     |
|                               | State                 |
| Register DNS<br>DVR.ddns.came | Entry : http://IPCAM- |
|                               | Submit                |

Schedule Update: Feature of DDNS schedule update is designed for IP products which installed behind the ICS or NAT devices. Update range from every 5 (minutes) to 5000 (minutes) and 0 remain to off.

# 4. If we using 169.168.x.x as the PRIVATE / VITURE IP address to connect 3 network devices, these setting at least will be:

The <u>last IP address number</u> must differ from each other, but <u>Subnet mask</u> & <u>Default gateway</u> will be same.

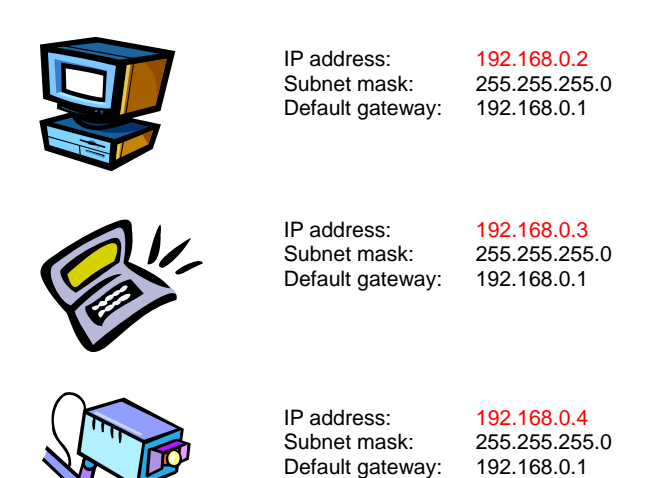

5. If we using 169.168.x.x as the PRIVATE / VITURE IP address to connect 3 network devices, and a broadband route (D-LINK DI-704P) access to internet by PHYSICAL IP, these PRIVATE / VITURE IP setting at least will be:

The <u>last IP address number</u> must differ from each other, but <u>Subnet mask &</u> <u>Default gateway</u> will be same. (The physical IP address setting by ISP differs thus please refer to your Internet Service Provider.) PRIVATE / VITURE IP address parts:

| IP address:<br>Subnet mask:<br>Default gateway:<br>(Route default setti | 192.168.0.1<br>255.255.255.0<br>192.168.0.1<br>ng) |
|-------------------------------------------------------------------------|----------------------------------------------------|
| IP address:<br>Subnet mask:<br>Default gateway:                         | 192.168.0.2<br>255.255.255.0<br>192.168.0.1        |
| IP address:<br>Subnet mask:<br>Default gateway:                         | 192.168.0.3<br>255.255.255.0<br>192.168.0.1        |
| IP address:<br>Subnet mask:<br>Default gateway:                         | 192.168.0.4<br>255.255.255.0<br>192.168.0.1        |

1

6. How to view the IP CAM /DVR image from internet, if via broadband route (D-LINK DI-704P) and a dynamic PHYSICAL IP access to internet?

## If DVR / IP CAMERA setting as below:

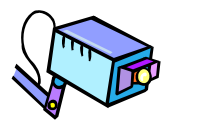

 IP address:
 192.168.0.4

 Subnet mask:
 255.255.05

 Default gateway:
 192.168.0.1

 Port:
 80 (Preset)

## ROUTE SIDE:

Open <u>http://192.168.0.1/</u> on an Internet Explorer address bar, and login into broadband route:

Advanced -> Virtual Server -> Virtual Server HTTP -> Click on edit icon to edit the virtual service -> Enabled -> Key in DVR / IP CAMERA IP address -> Apply (Now we can viewing via dynamic physical IP, for DDNS service please refer following DVR / IP CAMERA side).

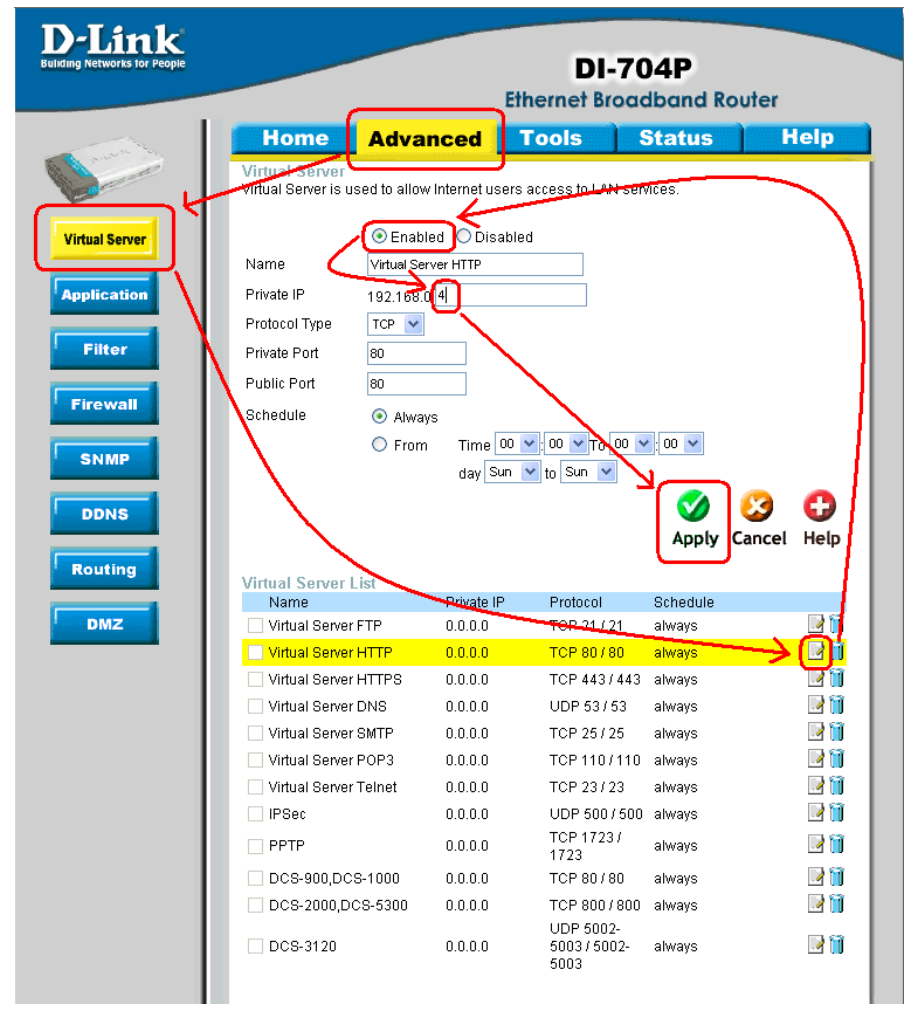

### DVR / IP CAMERA SIDE

Open http://192.168.0.4/ on an Internet Explorer address bar, and login into DVR /IP CAMERA:

Configuration -> DDNS -> Enable -> Name a UserName for DDNS -> Submit.

| Dynamic DNS        | http://192. | 168.0.4 | 4      |
|--------------------|-------------|---------|--------|
| 🗢 Enable 🔍 Diszble |             |         |        |
| UserName           | IPCAM-DVR   |         |        |
| Schedule Update    | 5           |         |        |
|                    | State       |         |        |
|                    |             |         | Submit |

Schedule Update: Feature of DDNS schedule update is designed for IP products which installed behind the ICS or NAT devices. Update range from every 5 (minutes) to 5000 (minutes) and 0 remain to off.

### Status will show "Updating".

| Dynamic DNS        | http://192.168.0.4 | 1      |
|--------------------|--------------------|--------|
| ● Enable ● Disable |                    |        |
| UserName           | IPCAM-DVR          |        |
| Schedule Update    | 5                  |        |
|                    | State              |        |
| Updating           |                    | <      |
|                    |                    | Submit |

Schedule Update: Feature of DDNS schedule update is designed for IP products which installed behind the ICS or NAT devices. Update range from every 5 (minutes) to 5000 (minutes) and 0 remain to off.

#### Registered to <u>http://IPCAM-DVR.ddns.camddns.com</u> Dynamic DNS http://192.168.0.4

| ● Enable 🕒 Disable            | 2                     |        |
|-------------------------------|-----------------------|--------|
| UserName                      | IPCAM-DVR             |        |
| Schedule Update               | 5                     |        |
|                               | State                 |        |
| Register DNS<br>DVR.ddns.came | Entry : http://IPCAM- |        |
|                               | [                     | Submit |

Schedule Update: Feature of DDNS schedule update is designed for IP products which installed behind the ICS or NAT devices. Update range from every 5 (minutes) to 5000 (minutes) and 0 remain to off. 7. How to view the various IP CAM /DVR image from internet, if via broadband route (D-LINK DI-704P) and a dynamic PHYSICAL IP access to internet?

We must separate IP CAM / DVR's port number first, thus we modify IP CAM & DVR port number from 80 to 8888 & 9999, modify ports please refer to "How to set my own PC / DVR / IP CAMERA network setting" DVR / IP CAM parts.

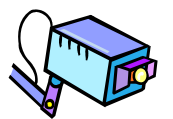

IP address: 192.168.0.4 Subnet mask: 255.255.255.0 Default gateway: 192.168.0.1 Port: 8888

Port:

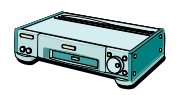

IP address: 192.168.0.5 Subnet mask: 255.255.255.0 Default gateway: 192.168.0.1 9999

## **ROUTE SIDE:**

Open <u>http://192.168.0.1/</u> on an Internet Explorer address bar, and login into broadband route:

As IP Camera:

Advanced -> Virtual Server -> Enabled (from very upper) -> Name a name for memory (IPCAM) -> key in private IP address (192.168.0.4) -> Private & Public Port (8888) -> Schedule (always) -> Apply

| Virtual Server<br>Virtual Server is u | used to allow Internet users access to LAN services. |
|---------------------------------------|------------------------------------------------------|
|                                       | Enabled Obisabled                                    |
| Name                                  | IPCAM                                                |
| Private IP                            | 192.168.0.4                                          |
| Protocol Type                         | TCP 💌                                                |
| Private Port                          | 8888                                                 |
| Public Port                           | 8888                                                 |
| Schedule                              | <ul> <li>Always</li> </ul>                           |
|                                       | ○ From Time 00 💌 00 💌 To 00 💌 00 💌                   |
|                                       | day Sun 💌 to Sun 💌                                   |
|                                       | on 😏 🖸                                               |
|                                       | Apply Cancel Help                                    |

As DVR:

Advanced -> Virtual Server -> Enabled (from very upper) -> Name a name for memory (DVR) -> key in private IP address (192.168.0.5) -> Private & Public Port (9999) -> Schedule (always) -> Apply

| Virtual Server<br>Virtual Server is u | used to allow Internet users access to LAN services. |
|---------------------------------------|------------------------------------------------------|
|                                       | ⊙ Enabled ○ Disabled                                 |
| Name                                  | DVR                                                  |
| Private IP                            | 192.168.0.5                                          |
| Protocol Type                         | TCP 💌                                                |
| Private Port                          | 9999                                                 |
| Public Port                           | 9999                                                 |
| Schedule                              | <ul> <li>Always</li> </ul>                           |
|                                       | ○ From Time 00 ♥: 00 ♥ To 00 ♥: 00 ♥                 |
|                                       | day Sun 💌 to Sun 💌                                   |
|                                       | 🌍 🙆 🔂                                                |
|                                       | Apply Cancel Help                                    |

### The Server List will be added:

| Virtual Server List   |             |                                   |          |     |
|-----------------------|-------------|-----------------------------------|----------|-----|
| Name                  | Private IP  | Protocol                          | Schedule |     |
| Virtual Server FTP    | 0.0.0.0     | TCP 21 / 21                       | always   | 📝 间 |
| Virtual Server HTTP   | 0.0.0.0     | TCP 80/80                         | always   | 📝 📋 |
| Virtual Server HTTPS  | 0.0.0.0     | TCP 443/443                       | always   | 📝 📋 |
| Virtual Server DNS    | 0.0.0.0     | UDP 53753                         | always   | 📝 📋 |
| Virtual Server SMTP   | 0.0.0.0     | TCP 25/25                         | always   | 📝 📋 |
| Virtual Server POP3   | 0.0.0.0     | TCP 110 / 110                     | always   | 📝 📋 |
| Virtual Server Telnet | 0.0.0.0     | TCP 23/23                         | always   | 📝 📋 |
| IPSec                 | 0.0.0.0     | UDP 500 / 500                     | always   | 📝 📋 |
| PPTP                  | 0.0.0.0     | TCP 1723 <i>1</i><br>1723         | always   | 📝 间 |
| DCS-900,DCS-1000      | 0.0.0.0     | TCP 80/80                         | always   | 📝 📋 |
| DCS-2000,DCS-5300     | 0.0.0.0     | TCP 800/800                       | always   | 📝 间 |
| DCS-3120              | 0.0.0.0     | UDP 5002-<br>5003 / 5002-<br>5003 | always   | D 🗎 |
| IPCAM                 | 192.168.0.4 | TCP 88887<br>8888                 | always   | 21  |
| 🗹 DVR                 | 192.168.0.5 | TCP 99997<br>9999                 | always   |     |

If route get the physical IP as 219.86.41.41, thus the IP camera would http://219.86.41.41:8888 & DVR http://219.86.41.41:9999 on an Internet Explorer address bar from internet,

| Home           | Advanced                                     | Tools                            | Status   | Help |  |  |
|----------------|----------------------------------------------|----------------------------------|----------|------|--|--|
| Device Informa | tion                                         |                                  |          |      |  |  |
|                | Firmware Version: V3.06b01, Fri, Aug 27 2004 |                                  |          |      |  |  |
| LAN            | LAN                                          |                                  |          |      |  |  |
|                | MAC Address                                  | 00-0F-3D-17-A5-C                 | 1        |      |  |  |
|                | IP Address                                   | 192.168.0.1                      |          |      |  |  |
|                | Subnet Mask                                  | 255.255.255.0                    |          |      |  |  |
|                | DHCP Server                                  | Enabled                          |          |      |  |  |
|                |                                              |                                  |          |      |  |  |
| WAN            |                                              |                                  |          |      |  |  |
|                | MAC Address                                  | 00-0F-3D-17-A5-C                 | )        |      |  |  |
|                | Connection                                   | PPPoE Connected<br>Connect Disco | nnect    |      |  |  |
|                | IP Address                                   | 219.86.41.41                     |          |      |  |  |
|                | Connection Time 00:02:10                     |                                  |          |      |  |  |
|                | Subnet Mask                                  | ask 255.255.255.255              |          |      |  |  |
|                | Gateway                                      | 219.86.41.41                     |          |      |  |  |
| Do             | omain Name Server                            | 168.95.1.1, 139.17               | 5.55.244 |      |  |  |

| 🗉 IP Camera - Microsoft Internet    | Explorer 📃 🗖 🔀                        | 🗿 IP Camera - Microsoft Interne                                 | t Explorer                              |
|-------------------------------------|---------------------------------------|-----------------------------------------------------------------|-----------------------------------------|
| Eile Edit View Favorites Iools Help |                                       | <u>File E</u> dit <u>V</u> iew F <u>a</u> vorites <u>T</u> ools | Help 🧦                                  |
| 🕒 Back 🝷 🕥 - 💌 😰 🏈                  | 🔎 Search 🤺 Favorites 🧑 🂙              | 🕝 Back - 🕥 - 🖹 🛃                                                | 🗳 🔎 Search 🤺 Favorites 🥝 🂙              |
| Address http://219.86.41.41:8888    | Go Links 🎽                            | Address http://219.86.41.41:9999                                | Go Links 🌺                              |
|                                     | IP Camera                             |                                                                 | IP Camera                               |
| Image Adjust                        |                                       | Image Adjust                                                    |                                         |
| Best VQuality                       | IPCAM 6/14/2005 19:50:23              | Best v Quality<br>VGA v Resolution                              | IP_CAM_82F 0/14/2005 19.5600            |
| -Advanced-                          |                                       | -Advanced-                                                      |                                         |
| Operation Mode                      | and State For at The metric           | Operation Mode                                                  |                                         |
| Image Capture                       |                                       | Image Capture                                                   |                                         |
| Configuration                       |                                       | Configuration                                                   |                                         |
| Delete Camera                       | atching: nttp://219.66.41.41:8888 Add | Delete Camera                                                   | vvatching: http://219.86.41.41:9999 Add |
| E Done                              | 🔮 Internet                            | 🙆 Done                                                          | 🔮 Internet                              |